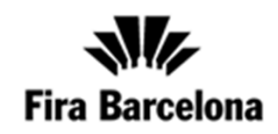

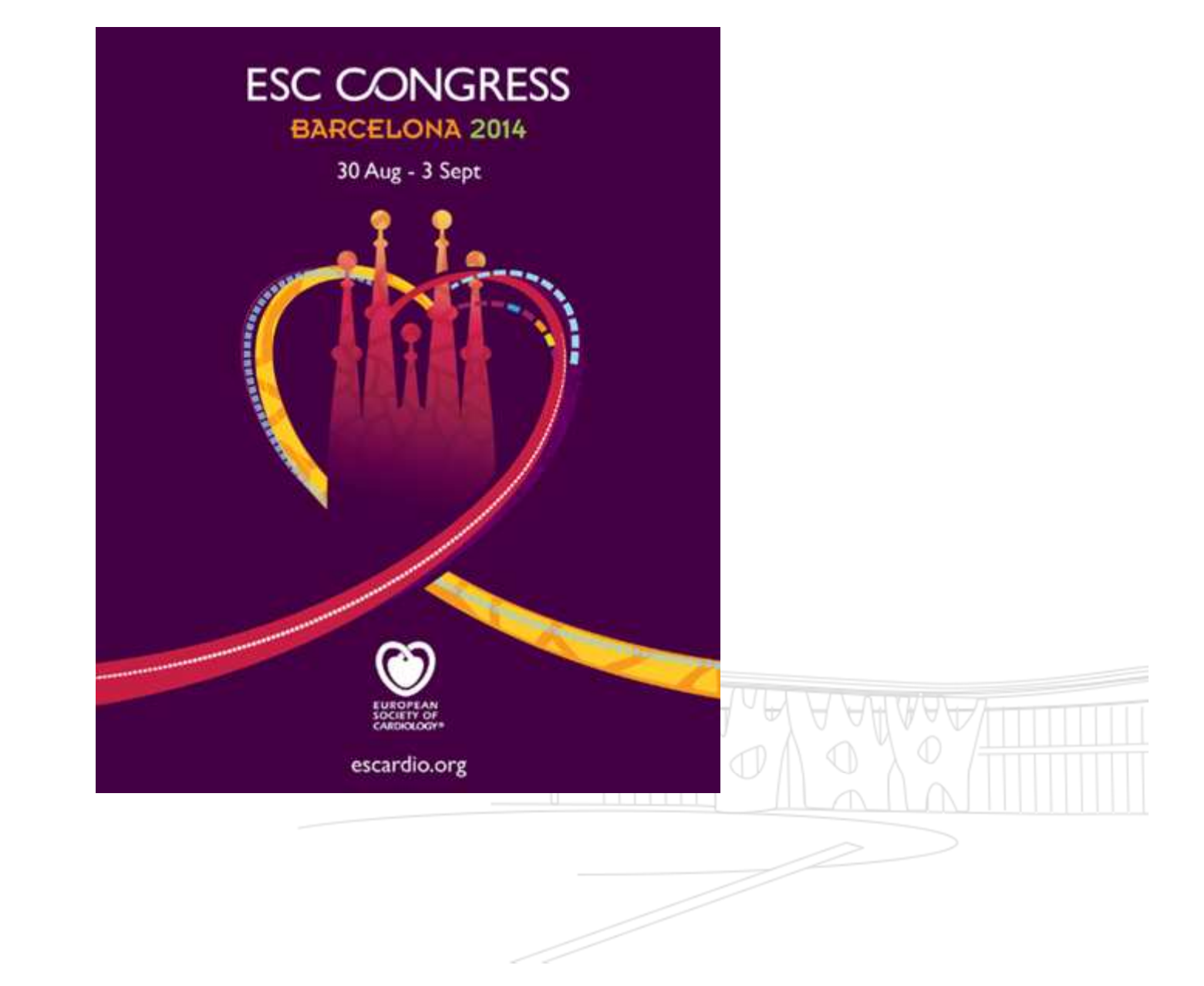

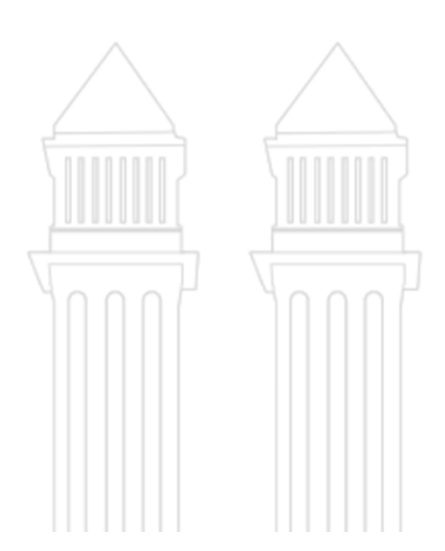

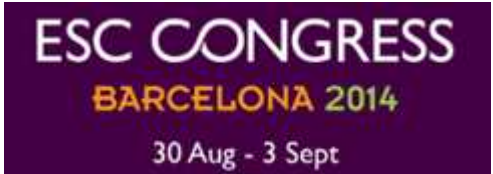

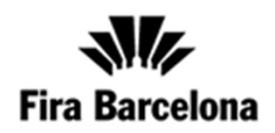

## - eCommerce –

User guide

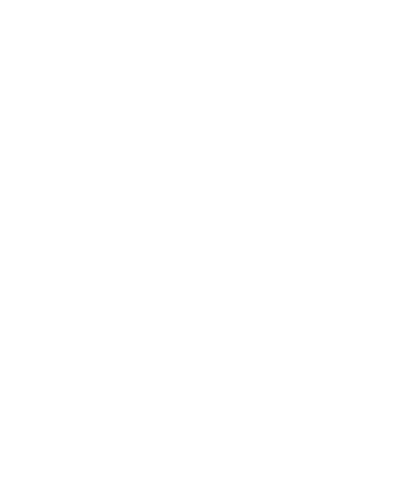

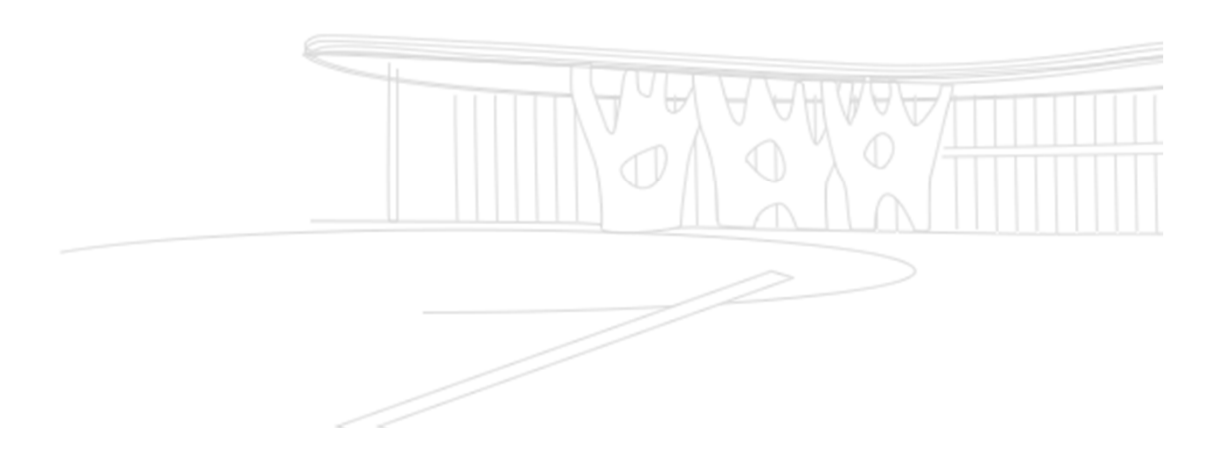

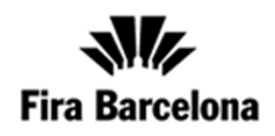

| Exhibitor's Area                                                                                                    | Exhibitor access<br>Please be reminded that in order to<br>access this area, you will need to enter<br>username and password that the main<br>contact for this event has received by<br>email | Forgotten your username or<br>password?<br>If you have forgotten your password,<br>enter your email address and a new<br>password will be sent to you by email<br>shortly. |
|----------------------------------------------------------------------------------------------------|----------------------------------------------------------------------------------------------------|----------------------------------------------------------------------------------------------------|
| The login details to eCommerce will be<br>sent to all exhibitors via email. Please<br>enter your username and password to<br>login | User (e-mail) Password Enter                                                                                                    | Password reminder<br>If you do not know or have forgotten<br>your username, please contact us on<br>(+34) 932 332 000 if calling from<br>outside Spain.                    |
|                                                                                                    | If you have forgotten y<br>enter the email addres<br>company in the congre<br>'Password Reminder'.                                                                                            | our password please<br>s used to register your<br>ess here and click on                                                                                                    |
|                                                                                                    |                                                                                                    |                                                                                                    |

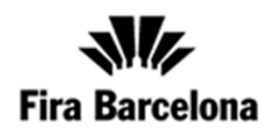

Once you have logged in you will be able to select the stand for which you require to order services. This ONLY applies if you have more than one stand. If you have only one stand it will take you straight into the products and services catalogue.

| oqout                                | My Stand/s Locations                                     | 60 10 10 17 10                                      |                                                            |
|--------------------------------------|----------------------------------------------------------|-----------------------------------------------------|------------------------------------------------------------|
| ESC<br>CONCRESS<br>BARCELONA<br>2014 | Select the location for which you wish to make your orde | ers. Remember that you can have se<br>Square meters | veral shopping lists for each of your locations.<br>Status |
| oformation                           | MONTJUIC 1 , Hall P1 , Level 0 , Street<br>A , Stand 00  | 0                                                   | Confirmed                                                  |
| ocations<br>on firm your location    | MONTJUIC 1 , Hall P1 , Level 0 , Street<br>A , Stand 00  | 0                                                   | Confirmed                                                  |
| stomer Service<br>4 93 233 20 00     |                                                          |                                                     |                                                            |
| on-Fri: 08:00-20:00 CET)             |                                                          |                                                     |                                                            |

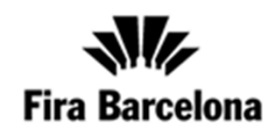

Welcome to the Products and Services Catalogue. Here you will be able to order the products and services you may need for the show as well as view all your orders and download invoices

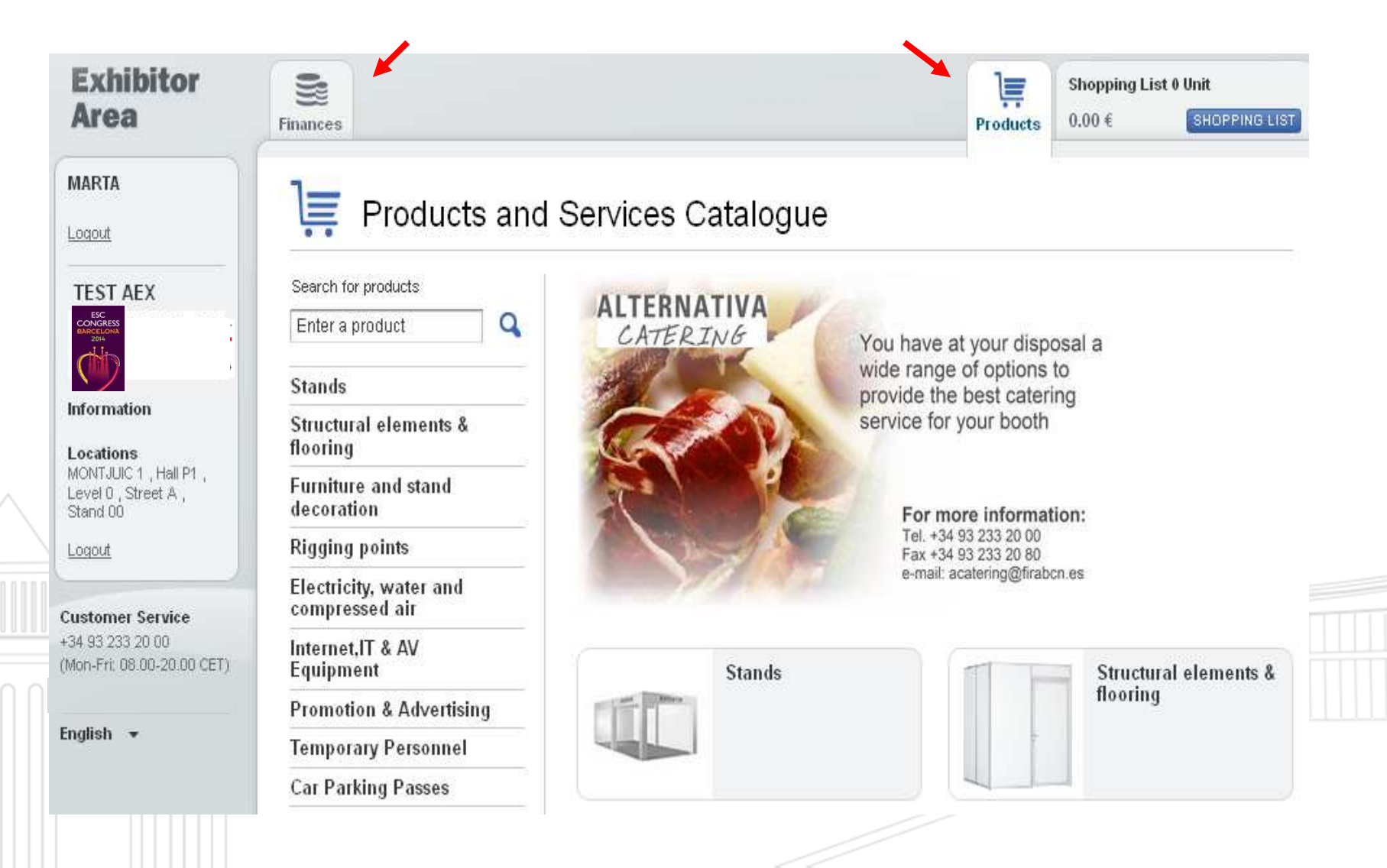

### PRODUCTS AND SERVICES CATALOGUE:

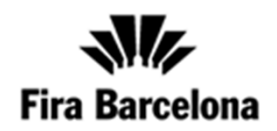

Click on 'Products' icon on the right top corner to order the products and services you may require for your stand.

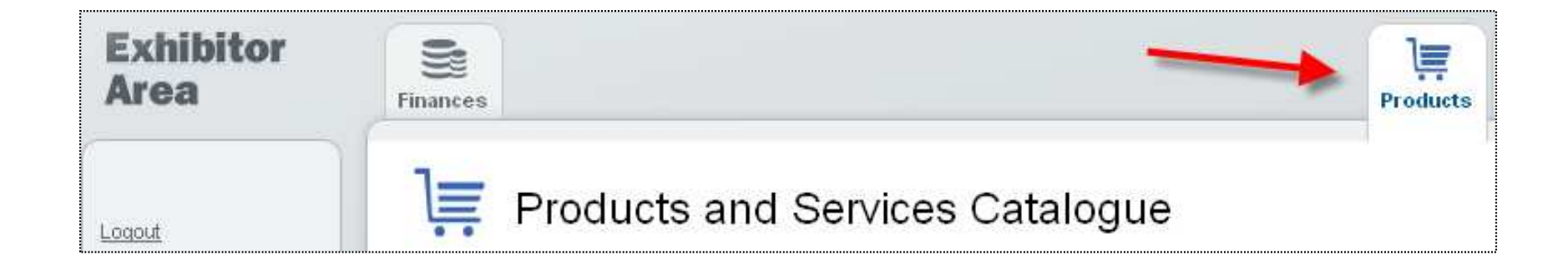

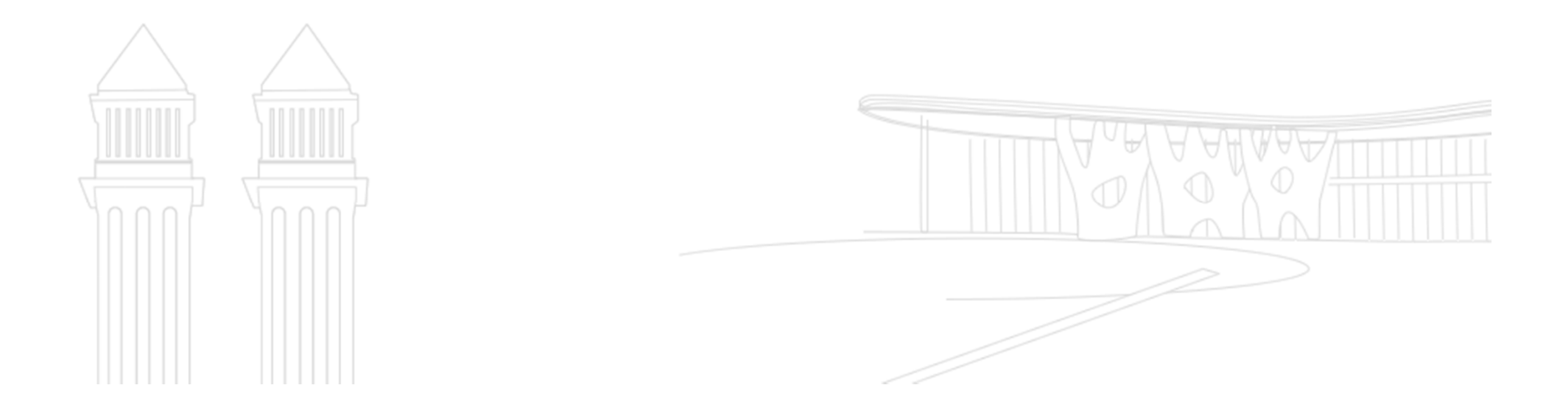

### **AVAILABLE PRODUCTS AND SERVICES:**

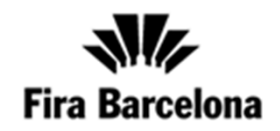

- 1. Special Offer
- 2. Stands
- 3. Structural elements & flooring
- 4. Furniture and stand decoration
- 5. Rigging points
- 6. Electricity, water and compressed air.
- 7. Internet, IT & AV Equipment
- 8. Promotion & Advertising
- 9. Cleaning
- 10.Temporary Staff
- 11.Booth Catering
- 12. Appetizers and cocktails

## <u>PRODUCTS AND SERVICES:</u> examples of how to order a product (1)

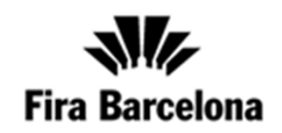

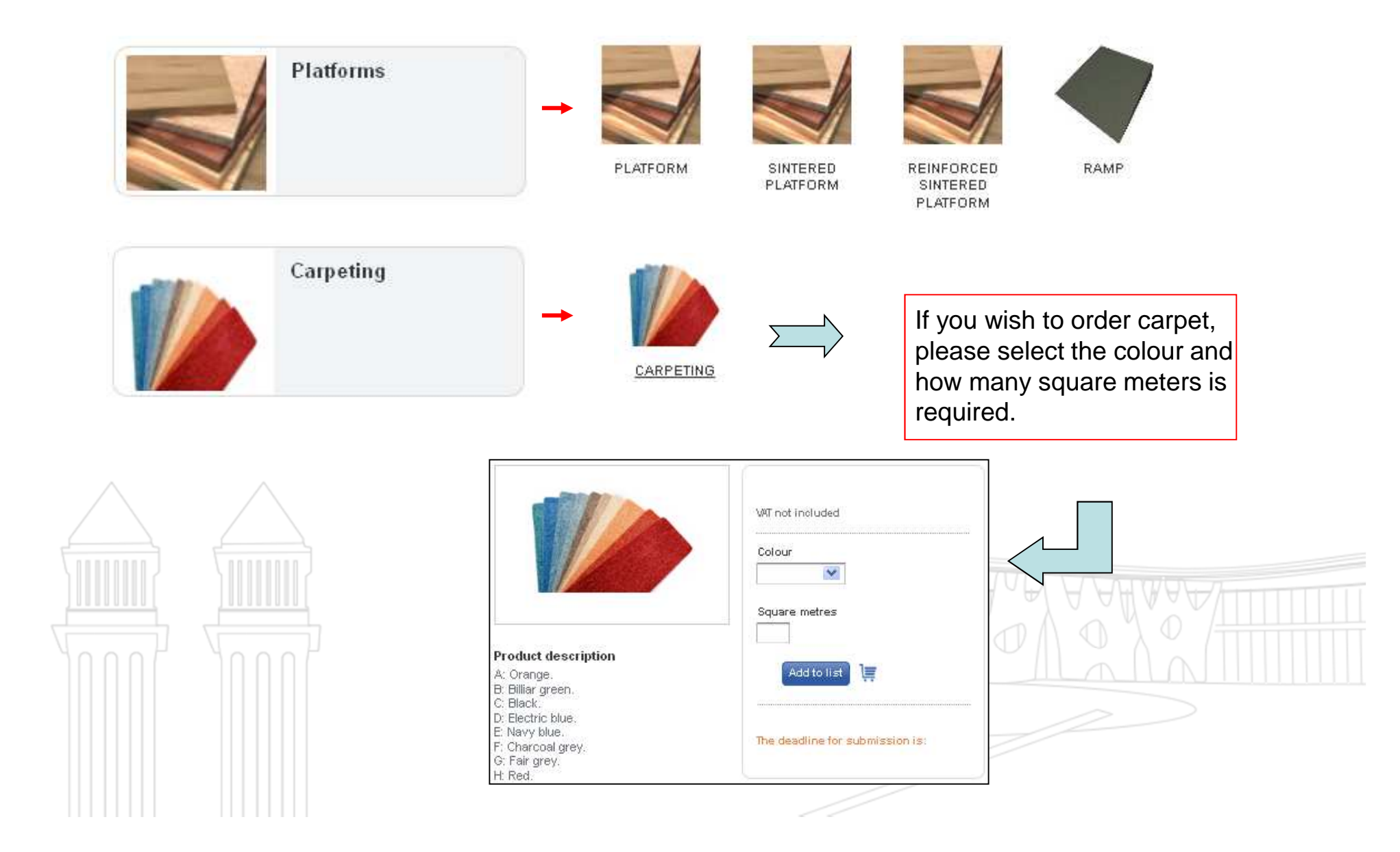

### <u>PRODUCTS AND SERVICES:</u> examples of how to order a product (2)

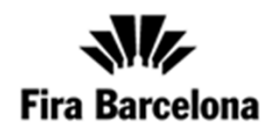

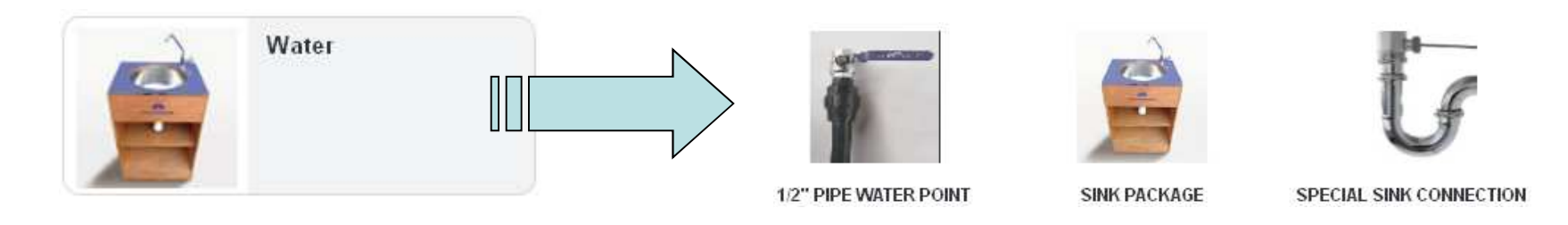

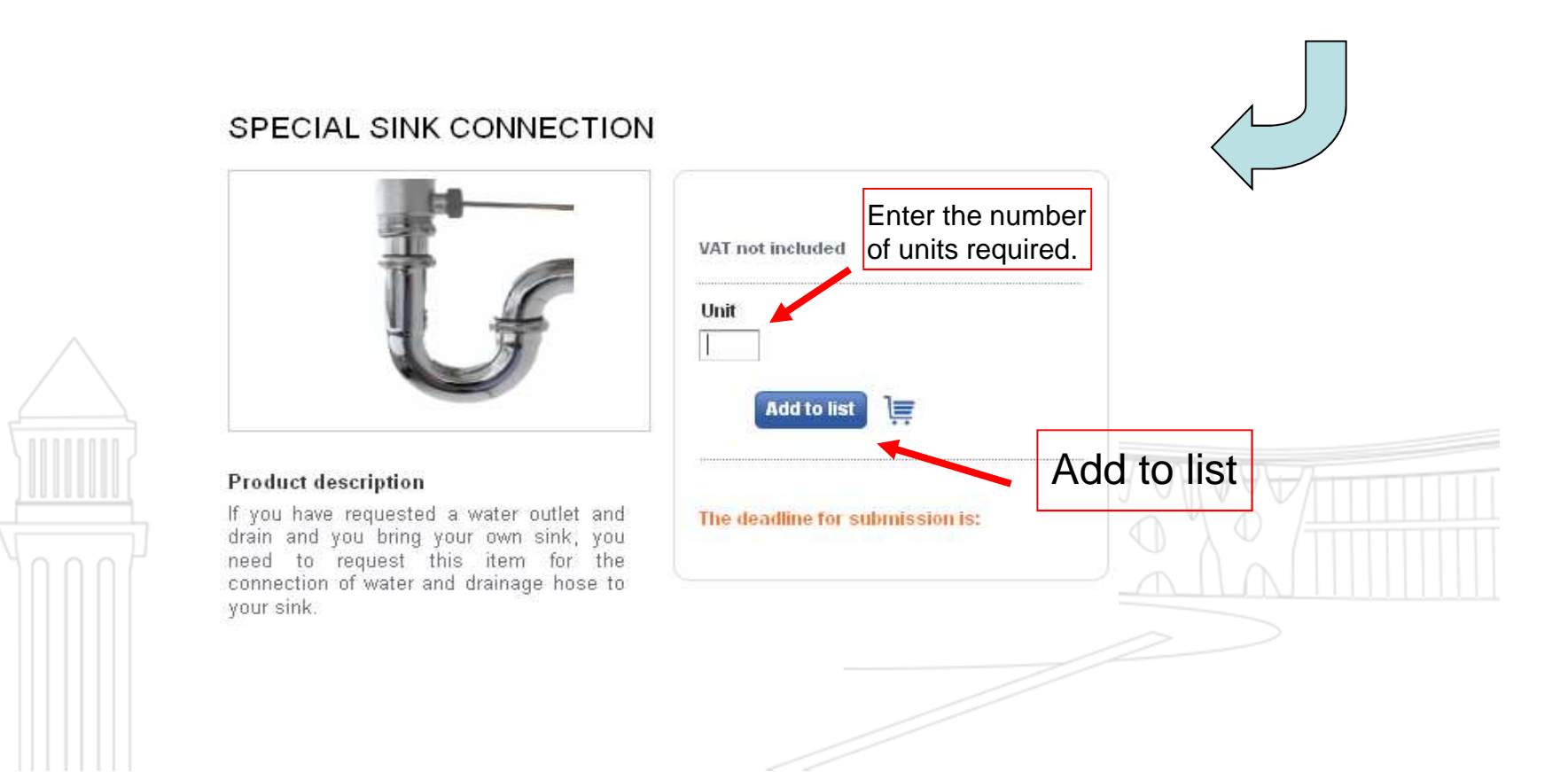

### <u>PRODUCTS AND SERVICES:</u> examples of how to order a product (3)

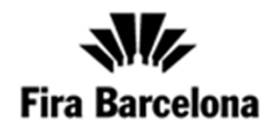

You will always find the product description, its price and corresponding deadline to order it.

If necessary you will have to fill in a form for additional information regarding the preparation of the product.

#### 26" LCD SCREEN

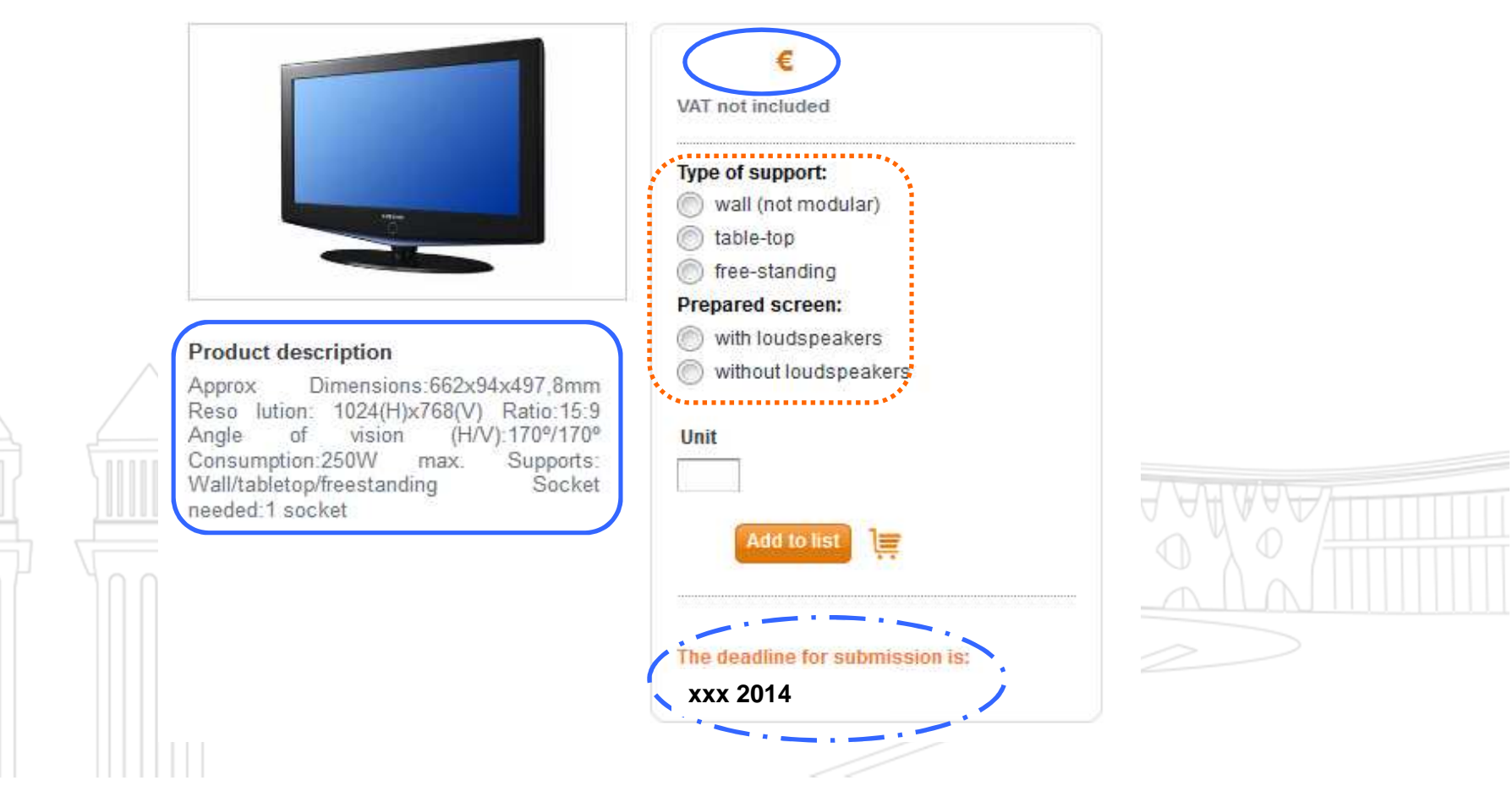

# <u>Specifications</u>

### for Electricity, water, compressed air, wired Internet

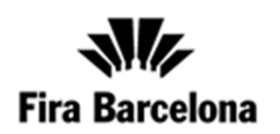

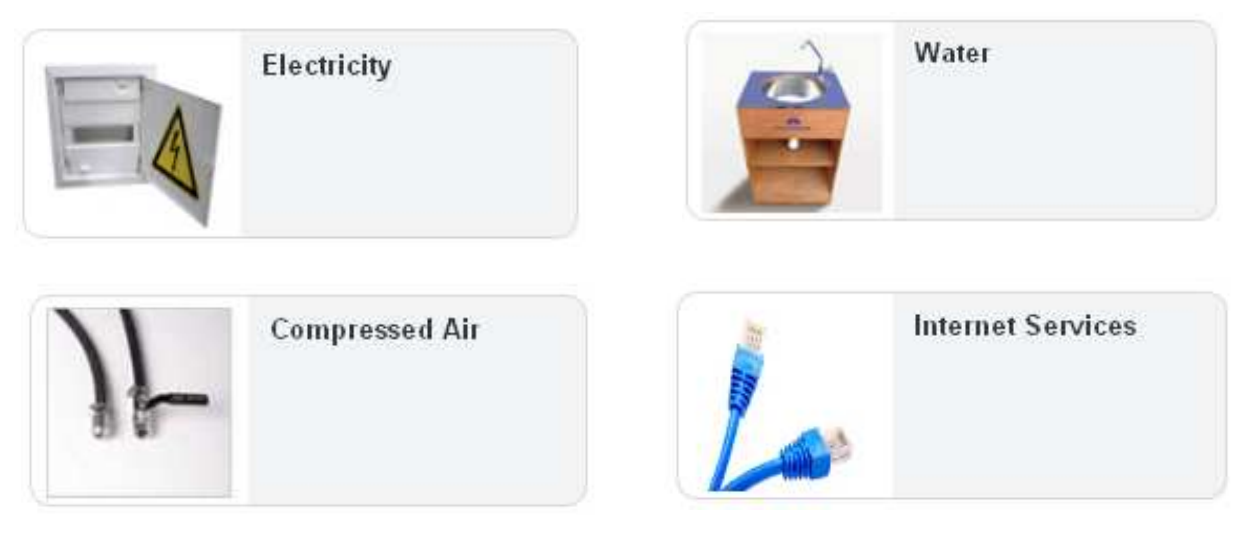

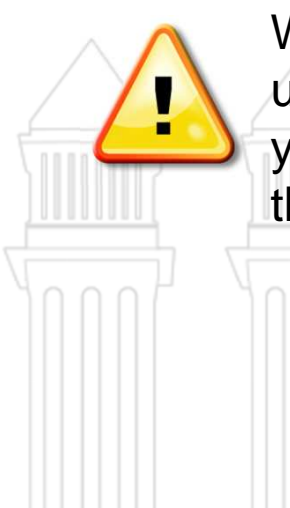

When ordering these services you will be asked to select how many units are required. At the checkout stage you will be asked to locate your ordered items in your virtual stand plan, therefore please locate them exactly where you want them to be delivered.

# <u>Specifications</u> Promotion & Advertising

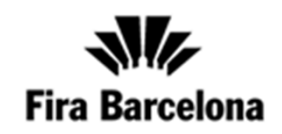

If you want to order Merchandising, you will have to fill up this form and email or fax it to ServiFira or EMEDE (info@emede.com).

| Fira Barcelona order form for merchandising and company gifts (Order on-line www.servitira.com)                                                                                                    |                                                                   |
|----------------------------------------------------------------------------------------------------|-------------------------------------------------------------------|
| Company V4T<br>Tal Pax E-mail<br>Contact<br>parson                                                                                                    |                                                                   |
| Bubibilion       Bubibilion       Viouer     Montjut:       Gran Via     Hal       Lawel     Stead                                                                                                    |                                                                   |
| SELECT THE METHOD OF FROMMENT Type of crudit card: VISA Method Card American Express 48 Others  Month Year  Crudit card Explay data                                                                                                    |                                                                   |
|                                                                                                    | Fill out the order form                                           |
| Fill out all fields with computer. Oncee completed, print and send it by fax.         Code       Quantity       Code       Quantity       Quantity       Quantity | Indicating the code of<br>the product needed<br>and the quantity. |
|                                                                                                    |                                                                   |

## <u>Specifications</u> for Temporary Staff

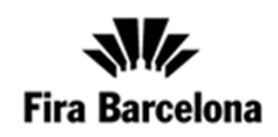

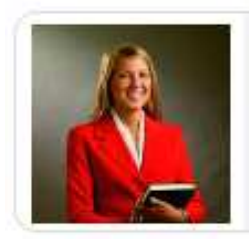

Temporary Personnel

Model High Standard

 $\triangle$ 

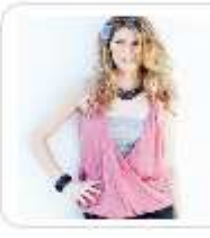

Please note that the minimum hire is 8 hours a day during the exhibition which includes lunch allowance and 1 hour of paid lunch break (e.g. 10.00 - 14.00 and 15.00 - 19.00 = 8 hours hire).

#### Security Guard:

<u>/!</u>

<u>/!</u>

Security Guards can be hired to watch over the goods/products on your stand. No additional charge applies on weekends and public holidays hire.

**Security Controller:** 

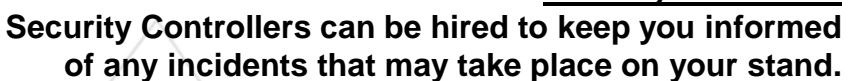

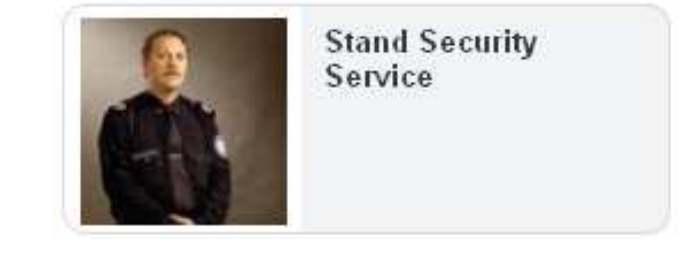

Waiter

Waiters to serve professionally in your booth. Our waiters will help you prepare and submit a variety of foods and beverages following the appropriate rules and procedures. They can keep track of food and beverage consumption of the stand to assist the exhibitor with the provision of material. Conditions Minimum working hours per day: 4 hours. From 6 hours of working time the waiter will need 1 hour for lunch break

# **FINANCES**

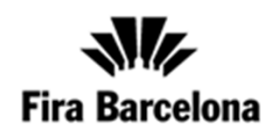

In this section you can view your orders, download invoices in PDF format and see the outstanding balance.

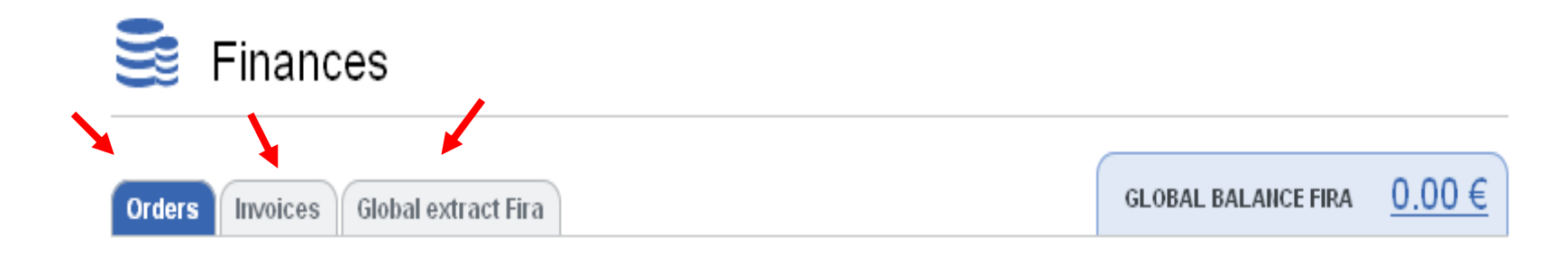

| Products | Date | Order<br>Ref. | Origin | Method of<br>payment | Units       | Price |
|----------|------|---------------|--------|----------------------|-------------|-------|
|          |      |               |        | TO                   | TAL AMOUNT: | €     |
|          |      |               |        | VA                   | :           | €     |
|          |      |               |        | To                   | tal:        | 0.00€ |
|          |      |               |        |                      |             | >     |

## **FINANCES:** Orders

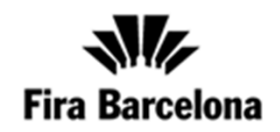

For example, you will be able to see the summarised and up to date list of the products/services you have ordered, the dates of orders, the quantity of units ordered, the costs and the total balance due.

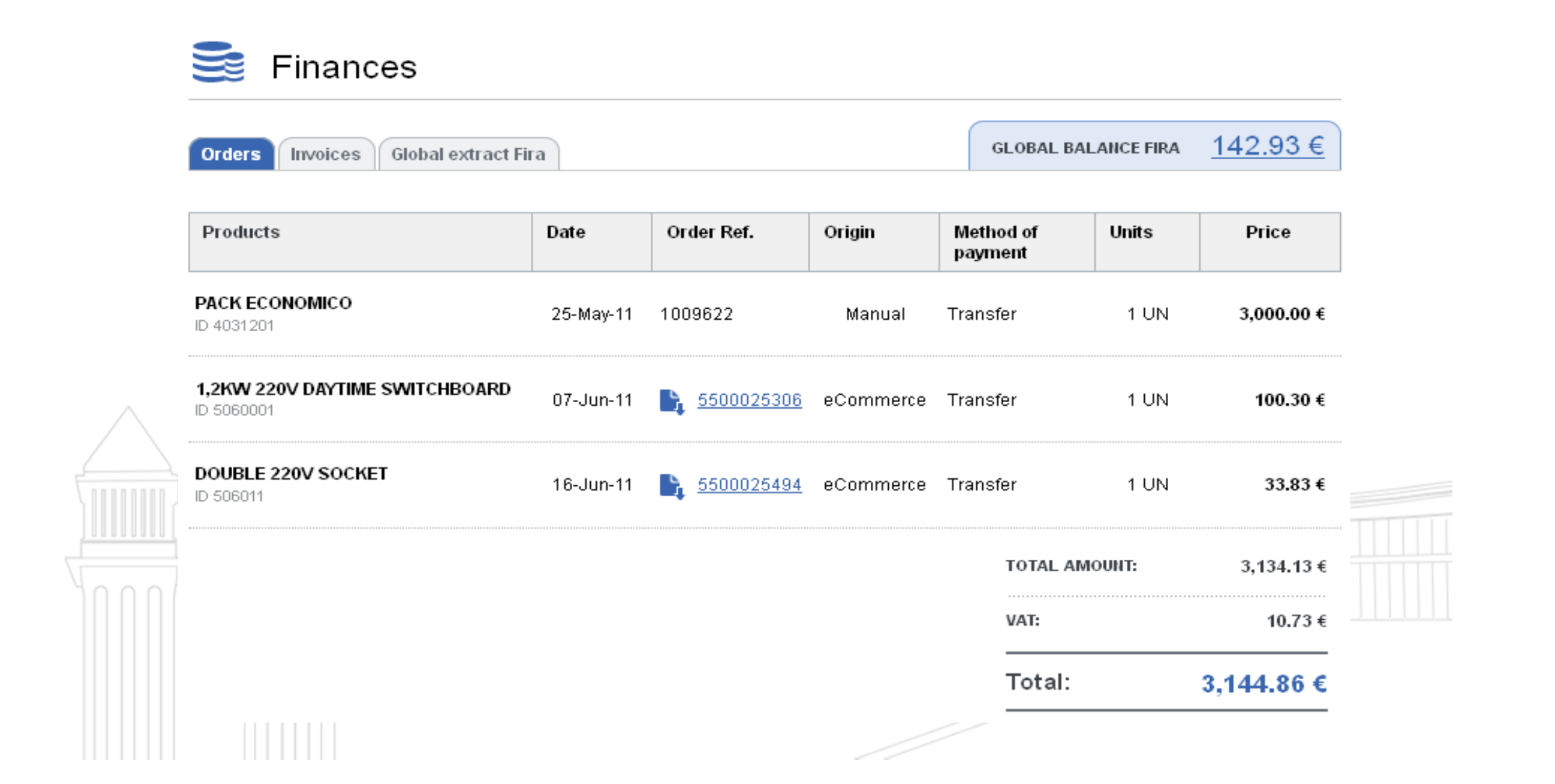

## **FINANCES**: Invoices

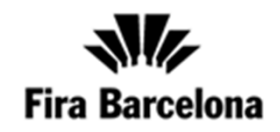

📑 Finances 142.93 € GLOBAL BALANCE FIRA Orders Invoices Global extract Fira €√ Paid € Due Price Invoice Number Status Created Order Ref. Created €√ <u>9500074928</u> **1009622** 02-Jun-11 3,000.00 € 25-May-11 **b** <u>9500075233</u> €√ **b** <u>5500025306</u> 07-Jun-11 07-Jun-11 100.30 € €√ **1** <u>9500075876</u> 16-Jun-11 33.83 € 5500025494 16-Jun-11 **W** Fira Barcelona Show Edition INVOICE Invoice N° 9500074928 Date 02.08.2011 Order Nº 1009822 Customer order Nº Customer contract No Customer N° XXXXXXXXXXXXXXXXXXXXXX ...... XXXX - XXXX XXXX - XXXX 10000 -ESPANA -ESPAÑA NIF Quantity Price Code Reference Amount 403120 PACK ECONOMICO 1 UN 3.000,00 3.000,00 SPACE 8 M2 INSURANCE PREMIUM SERVICES 1 UN STAND AND FURNITURE 1 UN

# FINANCES: Global Extract Fira

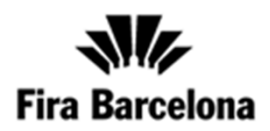

|             | Global extra | CT FIF8            |                   |         | JUBAL BALANCE HR. | <u>142.00 C</u> |                   |
|-------------|--------------|--------------------|-------------------|---------|-------------------|-----------------|-------------------|
| Global res  | sume         | buolees            | Dumonte           | Cradita | Notessigned       | Clobal balanas  |                   |
| anow        | Euron        | TVOICES            | Payments          | Credita | payments          | Fra             |                   |
| S102        | 012          | 142.93€            | 0.00€             | € 0.00  | 0.00€             | 142.93 €        |                   |
| Invorces    | 9500320696   | 08-J <b>u</b> - 12 | 28 <b>-J</b> ∎F12 | FM&BS   | 012               | 142.93€         |                   |
| Invoices    | 1 11000      |                    | Cipity            | 51101   | Landon            |                 |                   |
|             | 9500320696   | 08-J <b>u</b> - 12 | 28-J∎F12          | FM&BS   | 012               | 142.93€         |                   |
|             |              |                    |                   |         |                   | 142.93 €        |                   |
| Pajm encs   |              |                    |                   |         |                   |                 |                   |
|             |              |                    |                   |         |                   | 0.00 €          |                   |
| Credits     |              |                    |                   |         |                   |                 |                   |
|             |              |                    |                   |         |                   | 0.00 €          | TAAA/II           |
|             |              |                    |                   |         |                   |                 | λ <sup>0</sup> /# |
|             | Day 00 80 CS |                    |                   |         |                   |                 |                   |
| Norassigned |              |                    |                   |         |                   |                 |                   |

# SHOPPING LIST

To continue with your selected purchase(s) please click on 'Shopping List' icon to proceed to the checkout.

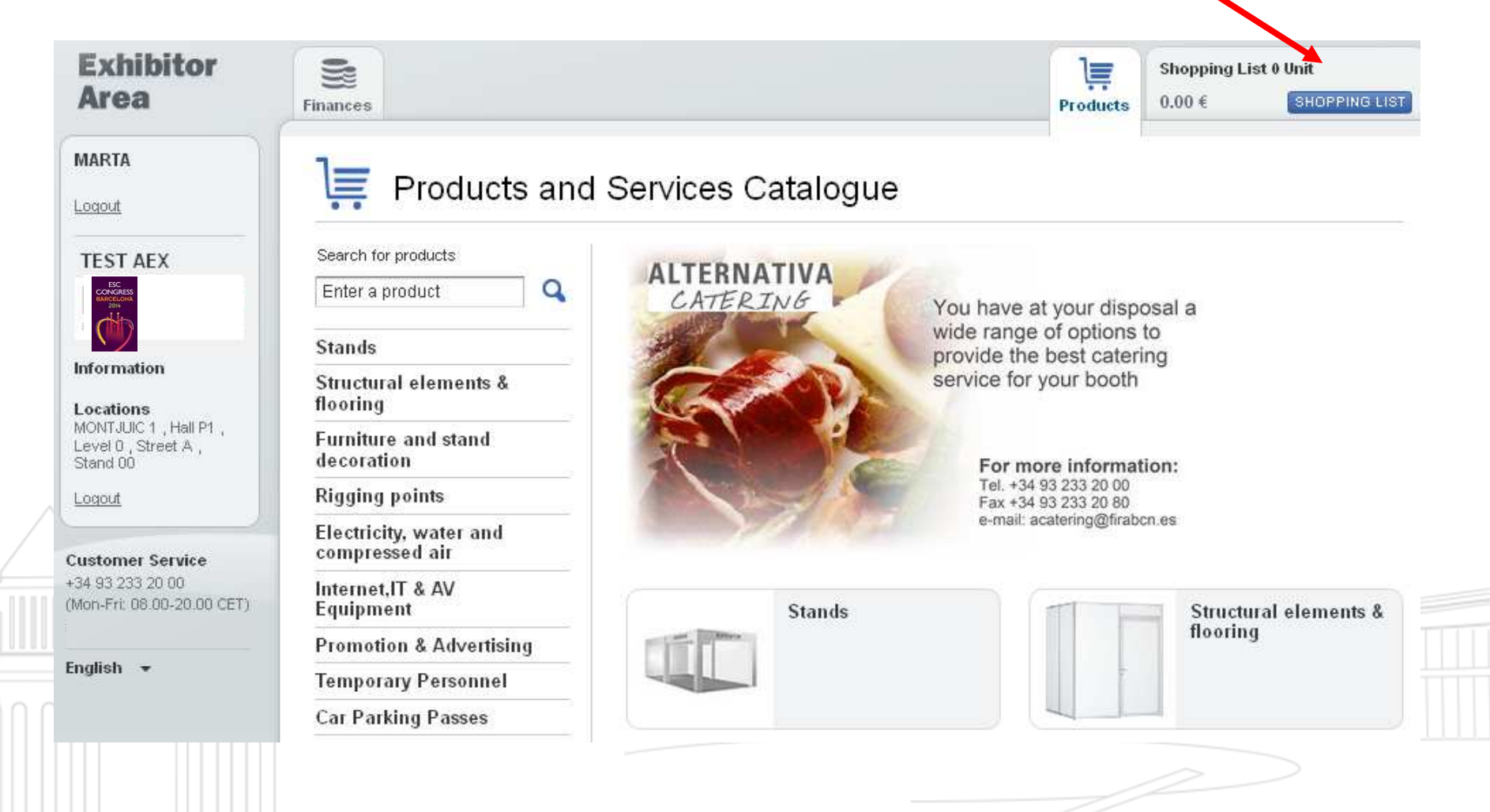

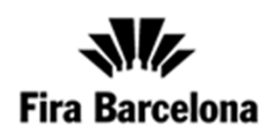

# SHOPPING LIST

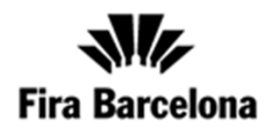

Please check the details of your selected orders below and click on 'Place Order' icon to confirm. If you are not ready to confirm, please click on 'Save List' option and complete your order(s) later.

### Active shopping list

My shopping lists > Llista Compra

Please save the shopping list before proceeding if you wish to cancel or modify an order.

Save list Delivery date Selected products Units Price LATINA RED CHAIR 1 35.86 € ID 507601 35.86 €/Unit 6.6KW 220V DAYTIME SWITCHBOARD 1 267.97 € ID 5060031 267.97 €Unit Ê Calculate TOTAL AMOUNT: 303.83 € WAT NOT INCLUDED. VAT: 24.31€ Total: 328.14 € To confirm your order, please click on "Place Order" and follow all the steps until a P.O. number is given. Only then your enguiry will have been received correctly. Place order Save list

# **SHOPPING LIST:** *Place the order*

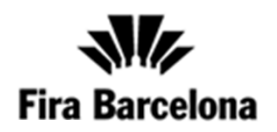

#### Purchasing process

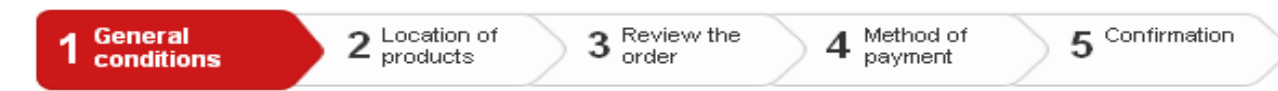

#### Step 1: General conditions

To formalise your application to take part, you must accept the general conditions of Fira de Barcelona.

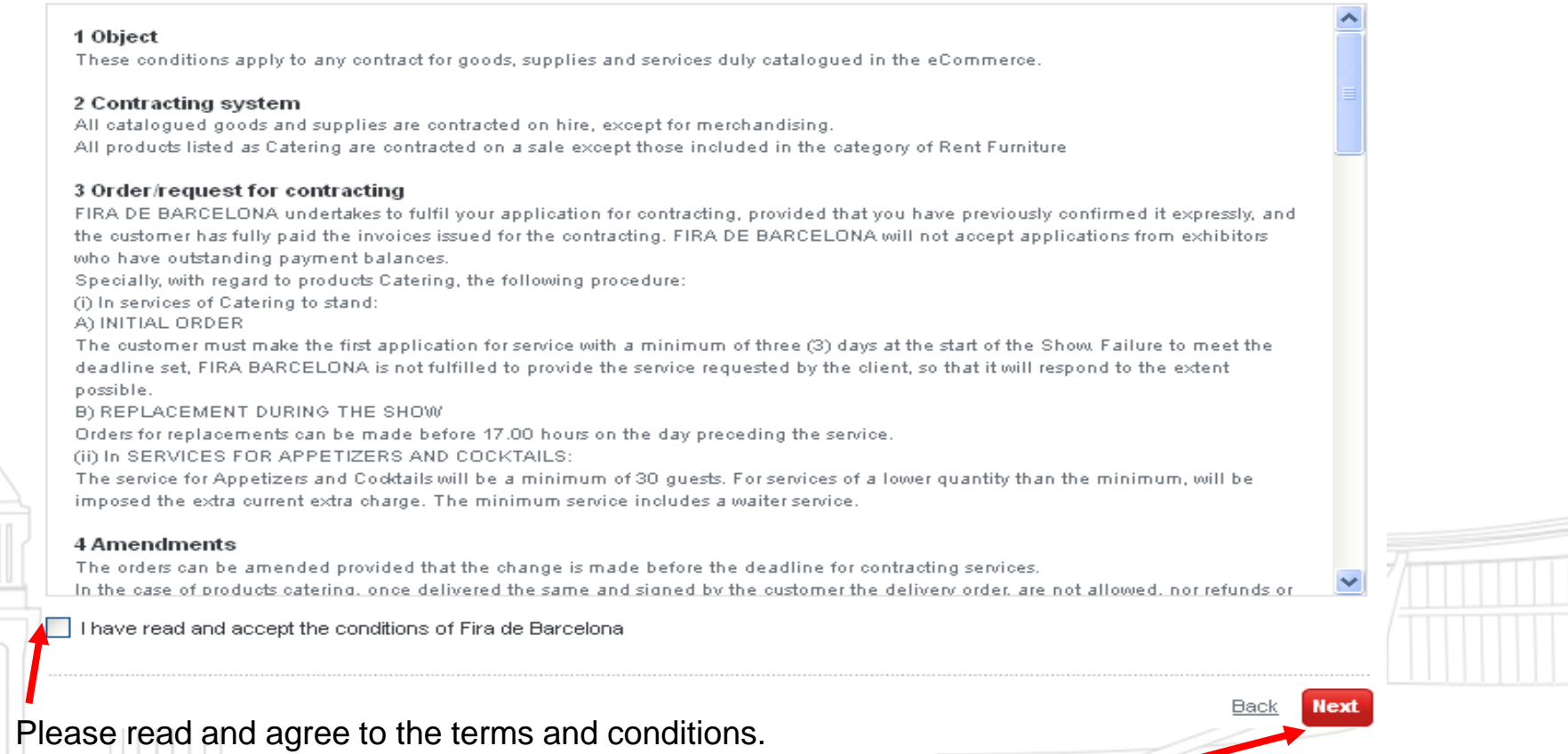

Once you have agreed to the terms and conditions, please click on 'Next' to continue.

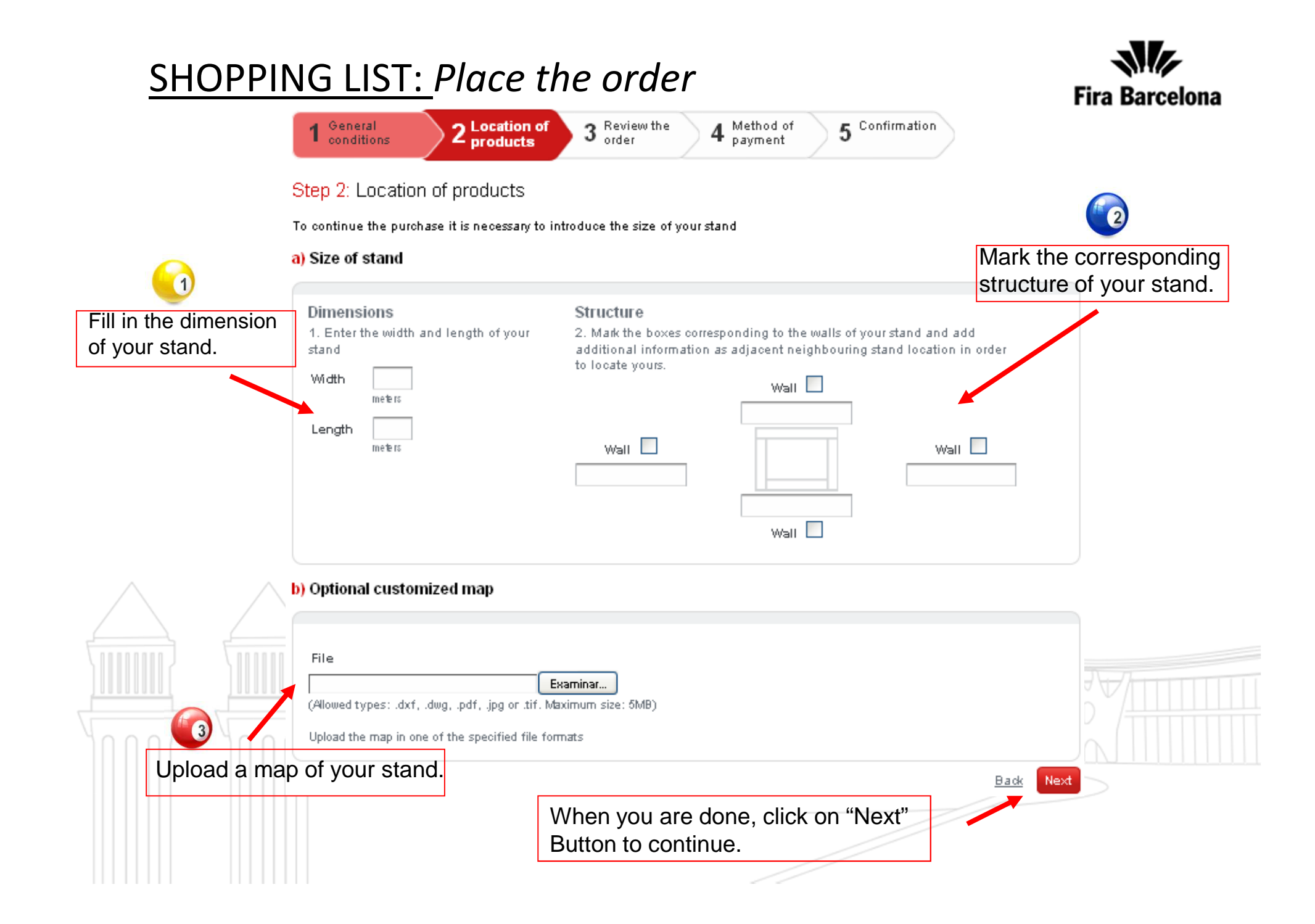

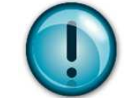

Most of our services/products will have to be located in the map. Please make sure to locate them exactly where you need them. Fira Barcelona

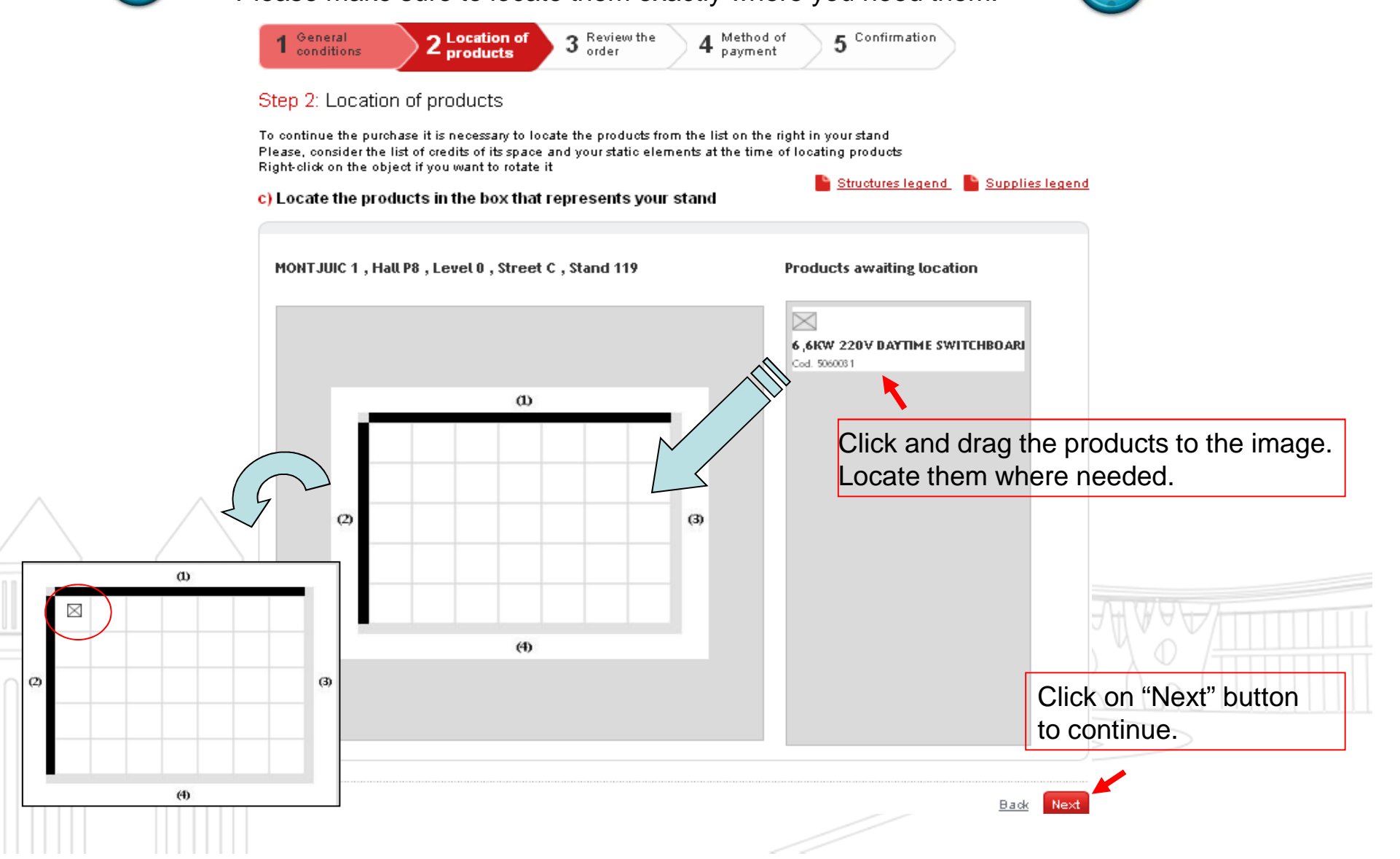

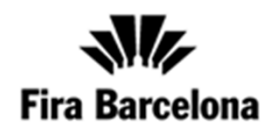

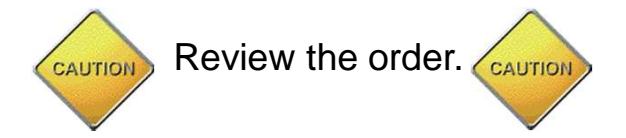

#### **Purchasing process**

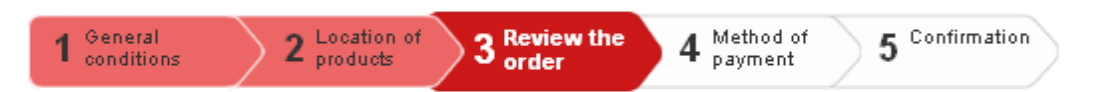

#### Step 3: Review the order

Review your order before confirming it

| Selected products                                          | Delivery date Unit | s      | Price                           |                          |
|------------------------------------------------------------|--------------------|--------|---------------------------------|--------------------------|
| LATINA RED CHAIR<br>ID 507601 35.86 €/Unit                 |                    | 1      | 35.86 €                         |                          |
| E,6KW 220∨ DAYTIME SWITCHBOARD<br>ID 5060031 267.97 €/Unit |                    | 1      | 267.97€                         |                          |
|                                                            | TOTAL AN           | IOUNT: | 303.83 €                        |                          |
|                                                            | VAT:               |        | 24.31€                          | WAY                      |
|                                                            | Total:             |        | 328.14 €                        |                          |
|                                                            |                    |        | Back Next<br>Click of<br>button | n "Next"<br>to continue. |

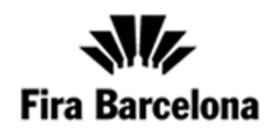

Please, select the method of payment. Either Credit Card or Bank Transfer.

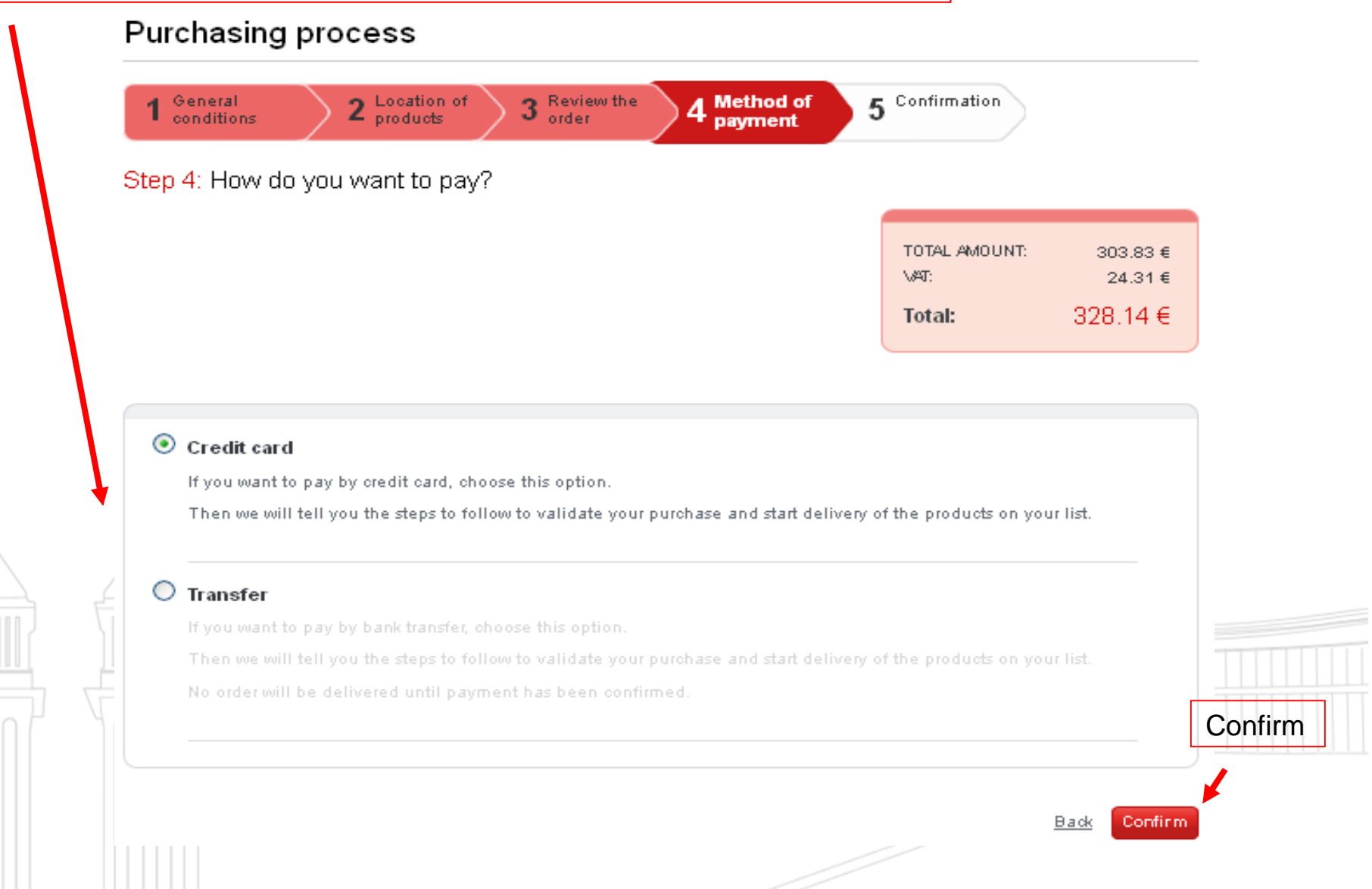

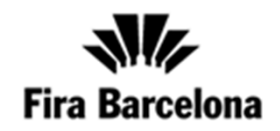

Enter the required information and click on confirm.

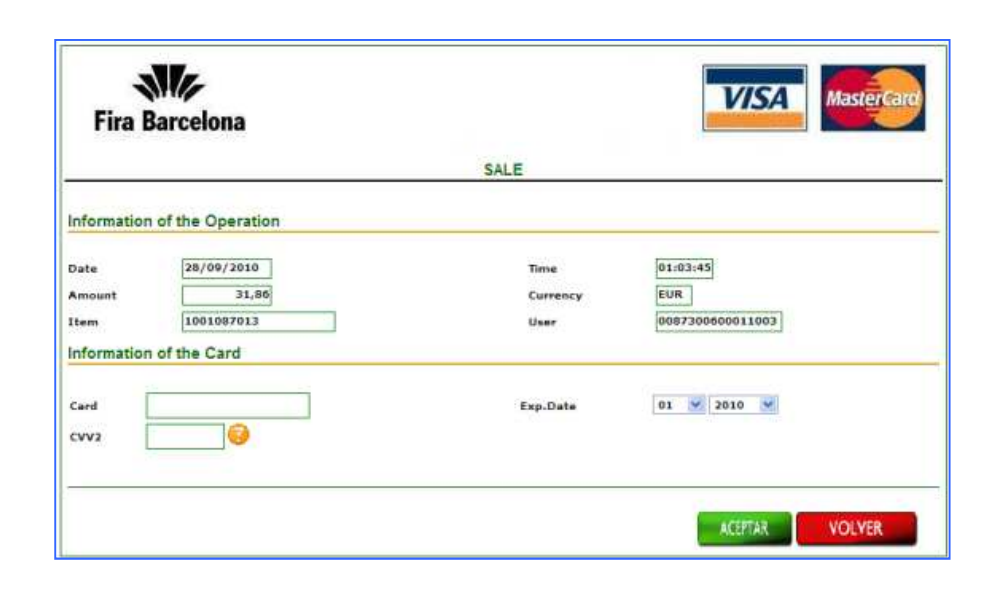

THE ORDER IS NOW FINISHED!!!

**NOTE:** all your up to date orders can be viewed in the 'Finances' section where you can also download invoices in PDF format.

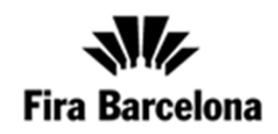

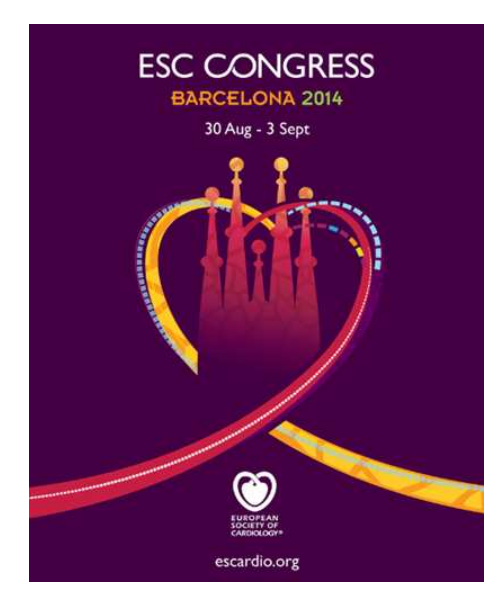

If you have any doubts / questions please contact with ServiFIRA at +34 93 233 2000 or esc@firabarcelona.com

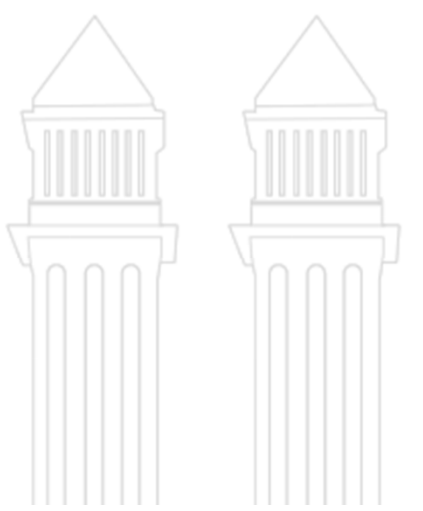

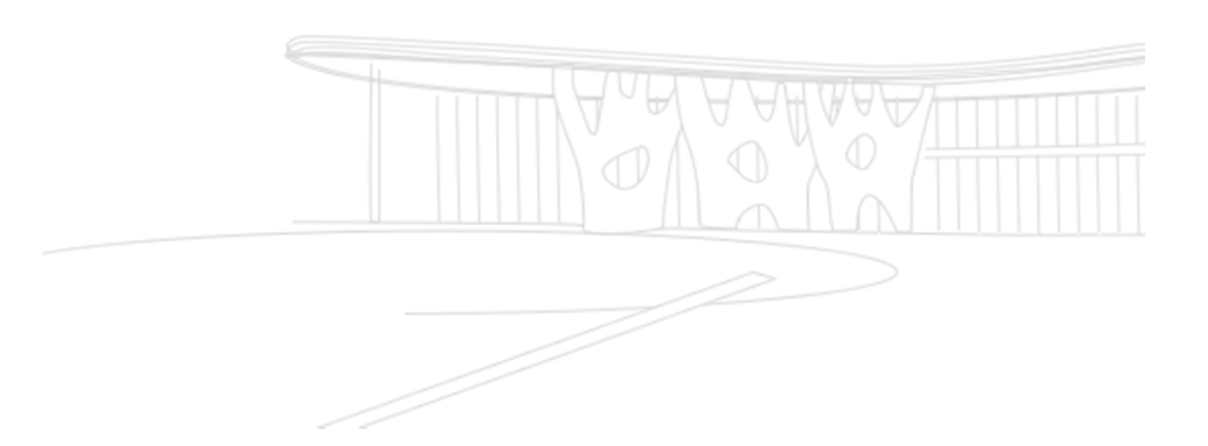